Instalación del kit ACA en un Mac

- 1. Debemos descargar e instalar el navegador Firefox, con el navegador de Apple (Safari) no funcionará el certificado digital. Para descargar Firefox AQUÍ.
- 2. Deberemos descargar e instalar Java. Para descargarlo AQUÍ.

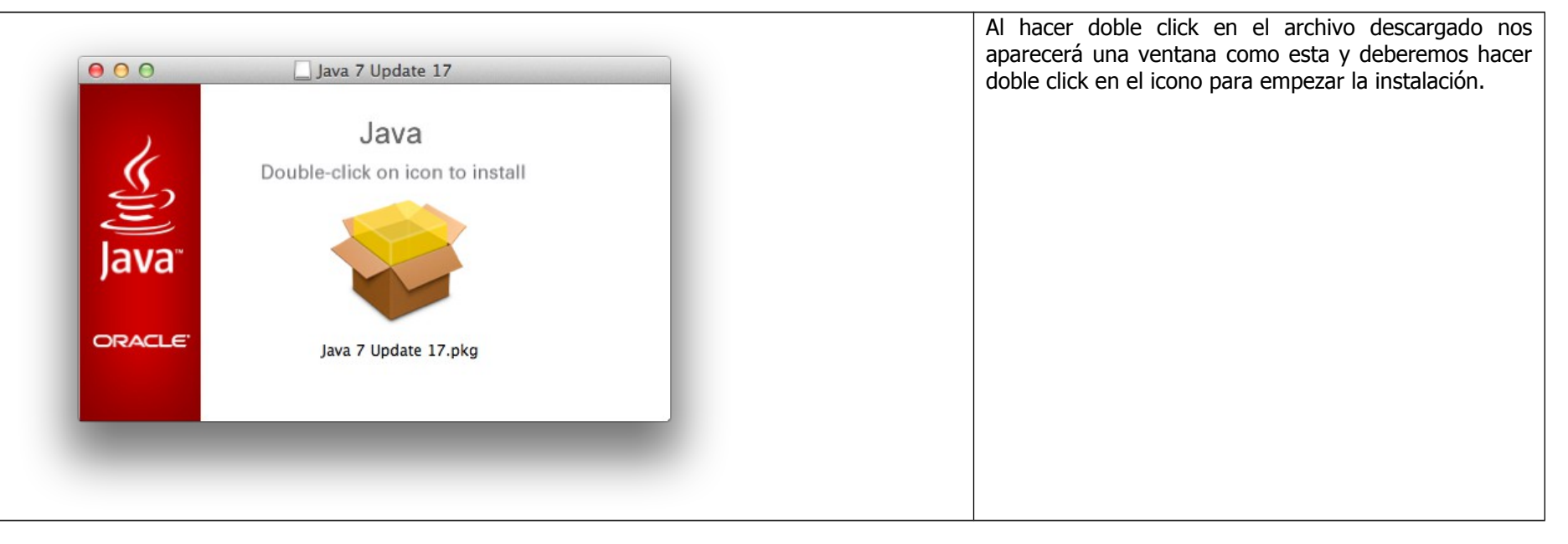

| 000                                                                                                    | 🥪 Instalar Java 7 Update 17                                                                                                    |      | Una vez iniciada la instalación simplemente deberemos<br>clicar en continuar con las opciones que nos aparezcan |
|----------------------------------------------------------------------------------------------------|----------------------------------------------------------------------------------------------------|------|----------------------------------------------------------------------------------------------------|
|                                                                                                    | Instalador de Java 7 Update 17                                                                                                    |      |                                                                                                    |
| <ul> <li>Introducción</li> <li>Selección de destino</li> <li>Tipo de instalación</li> <li>Instalación</li> <li>Resumen</li> </ul> | Java ofrece un acceso seguro al fantástico mundo del<br>contenido Java. Desde soluciones empresariales a útil<br>herramientas y ocio, Java le da más vida a su<br>experiencia en Internet. | es   |                                                                                                    |
|                                                                                                    |                                                                                                    |      |                                                                                                    |
| Java<br>Oracle                                                                                                    | Retroceder                                                                                                    | nuar |                                                                                                    |

| La instala                                                                                  | ción se ha completado correctamente.     |  |  |
|---------------------------------------------------------------------------------------------|------------------------------------------|--|--|
|                                                                                             |                                          |  |  |
| <ul> <li>Introducción</li> <li>Selección de destino</li> <li>Tipo de instalación</li> </ul> |                                          |  |  |
| ⊖ Instalación<br>⊖ Resumen La in                                                            | istalación se ha realizado correctamente |  |  |
| <b>E</b>                                                                                    | Obtener más información sobre Java       |  |  |
| Java                                                                                        |                                          |  |  |
| ORACLE                                                                                      | Retroceder Cerrar                        |  |  |

|                                                                                                    | 🕪 Instalar SafeSign Identity Client                                                                                                    | Al hacer doble click en el archivo descargado nos<br>aparecerá una ventana como esta y deberemos hacer |
|----------------------------------------------------------------------------------------------------|----------------------------------------------------------------------------------------------------|----------------------------------------------------------------------------------------------------|
|                                                                                                    | Instalador de SafeSign Identity Client                                                                                                    | doble click en el icono para empezar la instalación.                                                   |
| <ul> <li>Introducción</li> <li>Léame</li> <li>Licencia</li> <li>Selección de destino</li> <li>Tipo de instalación</li> <li>Instalación</li> <li>Resumen</li> </ul> | This package will install SafeSign cryptographic middleware on your Mac<br>OS X. Please follow the instructions in the installer carefully as<br>disregarding them may lead to a broken installation. |                                                                                                    |
| _                                                                                                    | saresion saresion saresion<br>esion saresion saresion<br>Retroceder Continuar                                                                                                    |                                                                                                    |

3. Deberemos descargar e instalar software de Safesign. Para descargarlo AQUÍ.

| 00                                                                                                    | 💝 Instalar SafeSign Identity Client                                                                                                    | Al finalizar la instalación nos aparecerá un mer como este. |
|----------------------------------------------------------------------------------------------------|----------------------------------------------------------------------------------------------------|-------------------------------------------------------------|
|                                                                                                    | La instalación se ha completado correctamente.                                                                                                    |                                                             |
| <ul> <li>Introducción</li> <li>Léame</li> <li>Licencia</li> <li>Selección de destino</li> <li>Tipo de instalación</li> </ul> | La instalación se ha completado                                                                                                    |                                                             |
| <ul> <li>Instalación</li> <li>Resumen</li> </ul>                                                                             | El software se ha instalado.<br>Saresión saresión saresión |                                                             |
|                                                                                                    | Retroceder                                                                                                    |                                                             |

- Después deberemos descargar estos tres archivos, el sistema los guardará por defecto en la carpeta descargas. <u>Archivo 1</u>, <u>Archivo 2</u>, <u>Archivo 3</u>.
   Seguidamente deberemos iniciar Firefox y deberemos entrar en preferencias del programa.

| 👹 Firefox Archivo Editar Ver Historial Marcadores Herramientas Ventana Ayuda 🛛 🖏 🖓 🕸 २ 🐽 २१४ छ                                                                                                    | Una vez dentro de las preferencias de Firefox      |
|----------------------------------------------------------------------------------------------------|----------------------------------------------------|
| O     Ilustre Colegio de Abogados de las Islas Baleares                                                                                                    | debaraman in a Avanada Cifrada Dianasitivan da     |
| Illustre Colegio de Abogados de +                                                                                                    | deberemos ir a Avanzado-Cirrado-Dispositivos de    |
| ( d) @ www.kcalb.org                                                                                                    | seguridad                                          |
|                                                                                                    |                                                    |
| Numera   Namera   Namera    Namera   Namera   Namera   Namera   Namera   Namera   Namera   Namera   Namera   Namera   Namera   Namera   Namera   Namera   Namera   Namera   Namera   Namera   Name |                                                    |
|                                                                                                    | Una voz dontro doboromos ir a Autoridados v basor  |
|                                                                                                    | Una vez uentro deperentos ir a Autonudues y fidcer |
| e o o Administrador de certificados                                                                                                    | click en Importar.                                 |
| Sus certificados Personas Servidores Autoridades eros                                                                                                    |                                                    |
|                                                                                                    |                                                    |
| v (c) 2005 TUBKTRIST Bildi lletisim ve Bilisim Gu.                                                                                                    |                                                    |
| TURKTRUST Elektronik Sertifika Hizmet Sağla Builtin Object Token                                                                                                    |                                                    |
| ▼ A-Trust Ges. f. Sicherheitssysteme im elektr. Da                                                                                                    |                                                    |
| A-Trust-nQual-03 Builtin Object Token                                                                                                    |                                                    |
| V AC Camerfirma S.A.                                                                                                    |                                                    |
| Chambers of Commerce Root ~ 2008 Builtin Object Token                                                                                                    |                                                    |
| Global Chambersign Root – 2008 Builtin Object Token                                                                                                    |                                                    |
| AC Camerfirma SA CIF A82743287                                                                                                    |                                                    |
| Ver Editar configura Importar Eliminar o delar de configu                                                                                                    |                                                    |
| ve consi comanza importar exportar contrar                                                                                                    |                                                    |
|                                                                                                    |                                                    |
| Aceptar                                                                                                    |                                                    |
|                                                                                                    |                                                    |
|                                                                                                    |                                                    |
|                                                                                                    |                                                    |
|                                                                                                    |                                                    |
|                                                                                                    |                                                    |

|                                                                                                    | Ahora deberemos buscar los tres archivos que hemos                              |
|----------------------------------------------------------------------------------------------------|---------------------------------------------------------------------------------|
| Seleccione el archivo que contiene el/los certificado(s) CA a importar                                                                                                    | descargado en el Punto 4 y anadirios de uno en uno.                             |
| FAVORITOS         Dropbox         Todos mis archivos         Aplicaciones         Escritorio         Documentos         Descargas         Películas         Música         Imágenes                                                                                                    |                                                                                 |
| Formato: Archivos de certificados ‡                                                                                                    |                                                                                 |
|                                                                                                    | Cada vez que importemos uno de los archivos                                     |
| Administrador de certificados         Se le ha pedido que confía en una nueva Autoridad Certificadora (CA).         ¿Quiere confiar en "ACA - Certificados Corporativos" para los siguientes propósitos?         Confiar en esta CA para identificar sitios web.         © Confiar en esta CA para identificar usuarios de correo.         V RODI         © Confiar en esta CA para identificar desarrolladores de software.         V A-Tru         Antes de confiar en esta CA para cualquier propósito, debe examinar el certificado, política y procedimientos de la CA (si están disponibles).         Ver         Examinar certificado de CA         Ver. | deberemos marcar las tres opciones de Confiar tal y<br>como se ve en la imagen. |
| Aceptar                                                                                                    |                                                                                 |

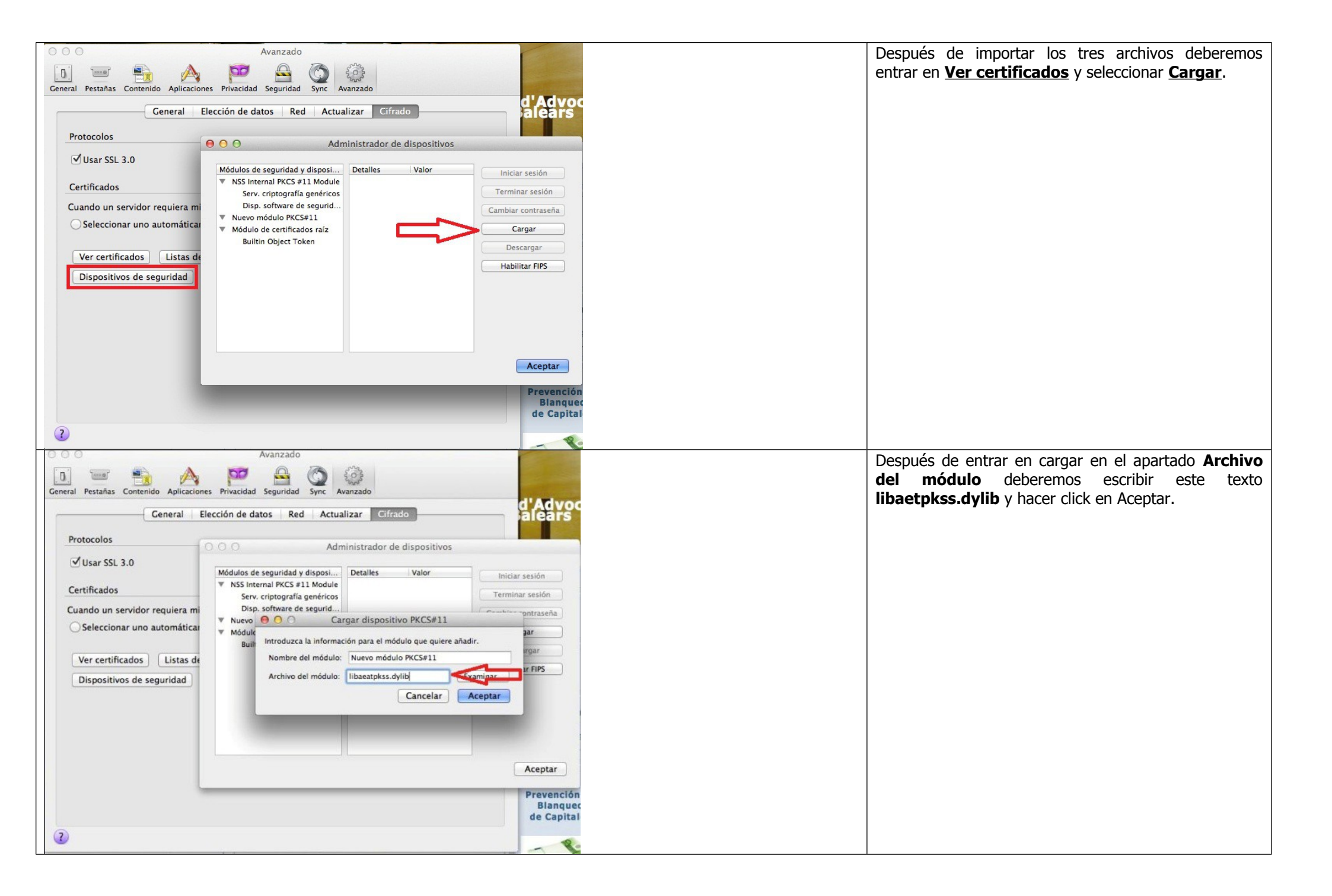

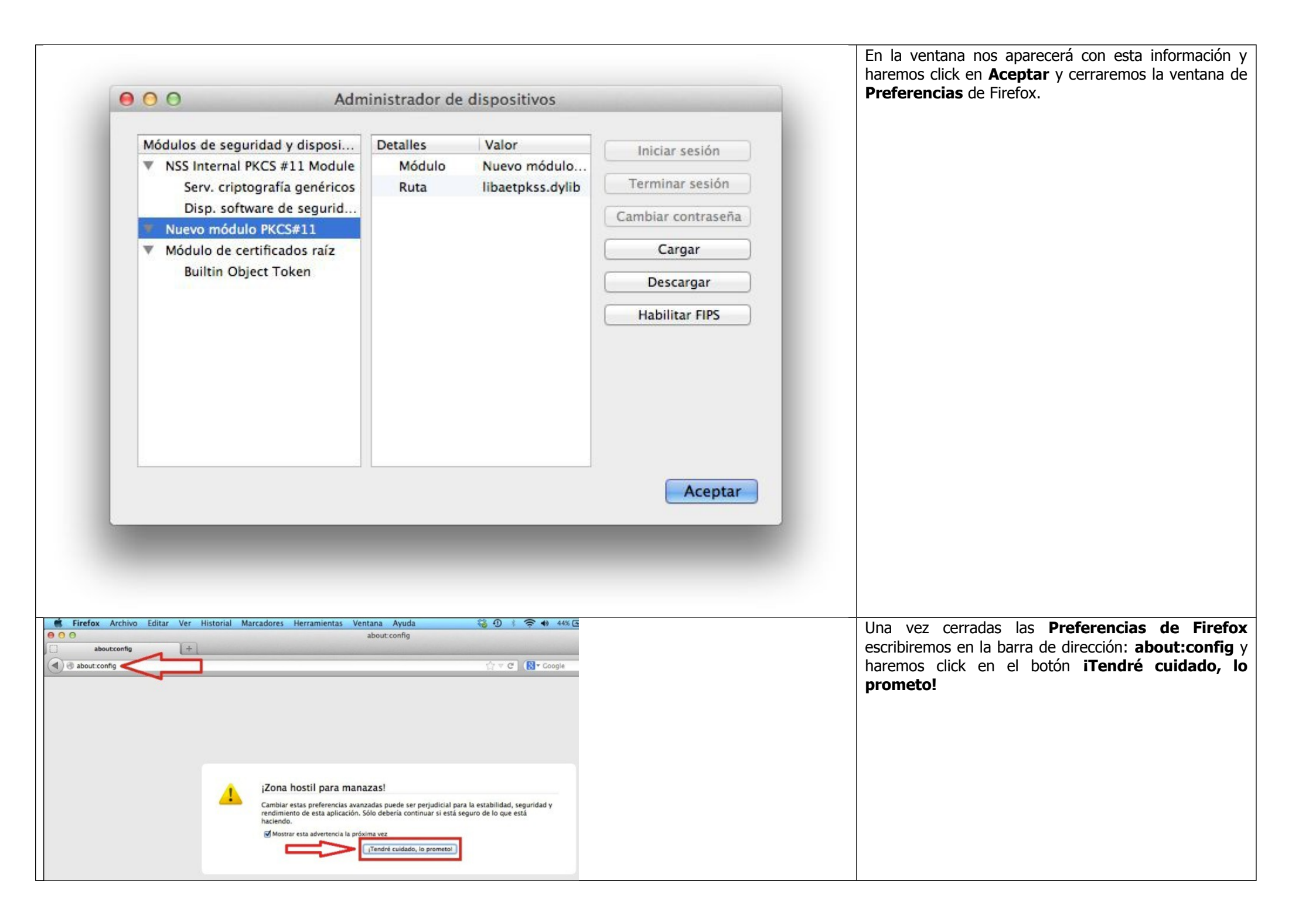

| 🗯 Firefox Archivo Editar Ver Historial Marcadores H                                                         | Herramientas Ventana Ayuda                                                     | Después en el apartado <b>Buscar</b> teclearemos                                                                                                    |
|----------------------------------------------------------------------------------------------------|--------------------------------------------------------------------------------|----------------------------------------------------------------------------------------------------|
| 000                                                                                                    | about:config                                                                   | security.ssl. v haremos doble click en                                                                                                    |
| aboutconfig +                                                                                               |                                                                                | socurity set allow uprostricted para due el                                                                                                    |
| A sheutreafa                                                                                                |                                                                                | security.ssi.anow_unrestricted para que er                                                                                                    |
| G about.coming                                                                                              |                                                                                | valor quede en <b>True</b> tal y como esta en la imagen.                                                                                                    |
| Buscar: Q security.ssl.                                                                                     |                                                                                | Ahora ya podremos cerrar <b>Firefox</b> .                                                                                                    |
| Nombre de la preferencia                                                                                    | A Estado Tipo Valor                                                            |                                                                                                    |
| security.ssl.allow_unrestricted_renego_everywheretemporarily_available_pref                                 | establecido p lógico true                                                      |                                                                                                    |
| security.ssi.enable_taise_start                                                                             | predeterminado logico faise                                                    |                                                                                                    |
| security.ssl.renego_unrestricted_hosts                                                                      | predeterminado cadena                                                          |                                                                                                    |
| security.ssl.require_safe_negotiation                                                                       | predeterminado lógico false                                                    |                                                                                                    |
| security.ssl.treat_unsafe_negotiation_as_broken                                                             | predeterminado lógico false                                                    |                                                                                                    |
| security.ssl.warn_missing_rfc5746                                                                           | predeterminado entero 1                                                        |                                                                                                    |
| Area privada x Conectando x +      Description of the specific que usted se identifique con un certificado: | vrativos Certificate (19:6E CD:83:68:99:50:5A:40:6E:63:2E:53:04:0C:60) = 1<br> | La primera vez que intentemos acceder a un servicio<br>con nuestro certificado digital deberemos marcar la<br>opción <b>Recordar decisión</b> y hacer click en <b>Aceptar</b> . |
| Recordar esta decisión                                                                                      |                                                                                |                                                                                                    |
|                                                                                                    | Cancelto                                                                       |                                                                                                    |

Después de estos pasos ya podremos acceder a los servicios de ACA con nuestro certificado digital.